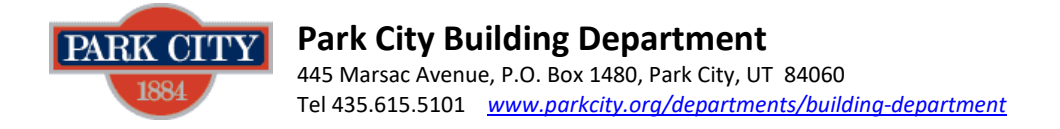

## How to Apply for an Operational (Fire) Permit

**STEP 1:** All permits are submitted through My City Inspector (MCI). Go to one of the following:

- Park City's MCI login page <u>https://parkcity.mycityinspector.com/login</u>
- Building Department's <u>Main Page</u> and click the MCI link provided at the bottom of the page.
- If you have not used MCI before, you will need to create an account (register) with MCI first. Go to the Building Department's <u>Main Page</u> and click the link provided at the bottom of the page to create an account and see How to Register for MCI.

**STEP 2:** Click on "Apply for a Permit" at top right of next screen.

STEP 3: Click "New Application".

**STEP 4:** Complete the first page of the permit application. In the Permit Type field, choose "Fire Permit".

**STEP 5:** Skip the next two pages of the permit application (they do not apply for this permit type), by clicking "continue".

**STEP 6:** The last page of the permit application requires all boxes to be checked before clicking the "Submit Permit" button.

- Any items with an asterisk (\*) will require an attachment. Upload documents by clicking the blue "+upload..." to the right of each applicable category.
- For (\*) items that do not apply to your project, attach a piece of paper with "N/A" noted on it.

If you have any questions, please call Building Department 435-615-5101 or visit us! Our Permit Technicians can walk you through the process.